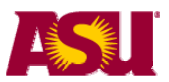

**NOTE:** Information about Grading Policies can be found on the website http://students.asu.edu/facultycenter.

# Transfer Final Grades from Blackboard to ASU Grade Roster

There are two steps to transfer your grades from Blackboard to the Grade Roster. First, prepare your grades so that they match the grading schema of the ASU Grade Roster. Then, export them to your ASU Grade Roster.

## Prepare grades for export

The three steps for preparing your grades for export are:

- 1. Set the column containing the final grade as 'Set as External Grade'.
- 2. Change the display option for that column to be a 'Letter' grade.
- 3. *Modify the Letter Grade Schema* Define what percentage score corresponds to each letter grade (A+, A, A-, etc)

#### Step 1: Set your final grade column to 'Set as External Grade'

- 1. Log in to Blackboard http://myasucourses.asu.edu
- 2. Navigate to your Blackboard class.
- 3. Go to your course Control Panel

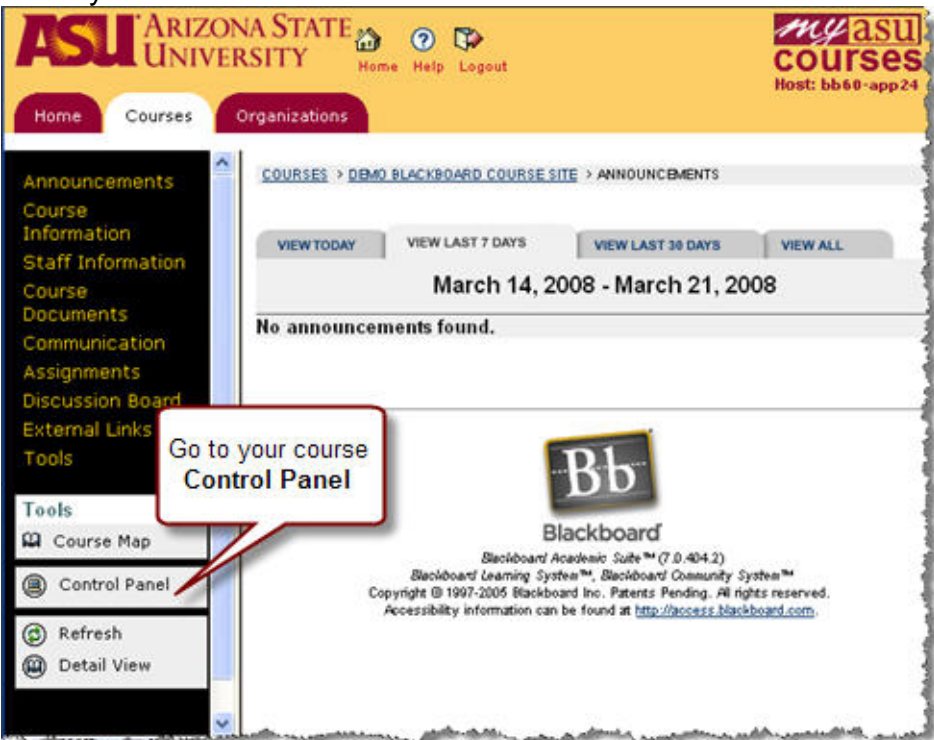

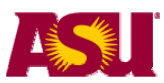

## 4. Go to your Course Grade Center

| 2009SUMMER2-T-SED<br>Entrepreneu | -BUE-DCI-598-BO<br>Irship Education                                                                                                    | RKMAN: DCI/BUE/SED 591: Improv<br>(2009 Summer 2) - Kristian Borkma | ement of Instruction in<br>nn (Instructor) |
|----------------------------------|----------------------------------------------------------------------------------------------------|---------------------------------------------------------------------|--------------------------------------------|
| $\geq$                           |                                                                                                    | User Management                                                     |                                            |
| 2                                |                                                                                                    | List / Modify Users                                                 | Remove Users from Course                   |
| ζ                                |                                                                                                    | Enroll User                                                         | Manage Groups                              |
| 6                                |                                                                                                    |                                                                     |                                            |
| $\geq$                           |                                                                                                    | Assessment                                                          |                                            |
| $\leq$                           |                                                                                                    | Test Manager                                                        | Grade Center                               |
| <                                |                                                                                                    | Survey Manager                                                      | Performance Dashboard                      |
| ments                            |                                                                                                    | Pool Manager                                                        | Early Warning System                       |
| ks                               |                                                                                                    | Course Statistics                                                   |                                            |
| 1                                |                                                                                                    | <u></u>                                                             |                                            |
| <                                |                                                                                                    | Help                                                                |                                            |
|                                  |                                                                                                    | Support                                                             | Contact System Administrator               |
| aphox                            |                                                                                                    | Manual                                                              | Quick Tutorials                            |
| vanager                          |                                                                                                    | L                                                                   |                                            |
| 3                                |                                                                                                    |                                                                     |                                            |
| Sectives                         |                                                                                                    |                                                                     |                                            |
| holar®                           | and the second second s | an an an an an an an an an an an an an a                            | and the second                             |

5. Click the down arrow of the column that contains the final grade and select 'Set as External Grade'.

| 🐼 Grade Ce                                     | nter                                           |                                             |                                         |                                   |         |
|------------------------------------------------|------------------------------------------------|---------------------------------------------|-----------------------------------------|-----------------------------------|---------|
| Grades can be entered<br>Center. Use the conte | d directly from the Gr<br>xtual menus to modit | ade Center page. To<br>fy column properties | enter grades, click<br>and access grade | : on the cell, type t<br>details. | he grad |
| 🚮 Add Grade Co                                 | lumn 🛛 🚓 🗹 Add Ca                              | Iculated Column 🛛                           | 💊 Manage 🗸                              | 🚾 Email 🛛                         | 🔟 Rep   |
| Current View: Full                             | Grade Center 🛛 <u>S</u> et                     | as Default Sort                             | Columns By: Layo                        | ut Position 🛛                     |         |
| 🖬 Last Name                                    | First Name 🛛 📓                                 | Student ID                                  | Final Grade 🛛 📓                         | Blog 3 🛛 📓                        | Blog 4  |
| 🗖 Yi                                           |                                                | 120                                         | Column Information                      | tion                              | 2.00    |
|                                                |                                                | 100                                         | Modify Column                           |                                   | 2.00    |
| M                                              | -                                              | 100 🔪 🗌                                     | Hide Column                             |                                   | 2.00    |
| G                                              | -                                              | 100                                         | Column Statisti                         | cs                                | 2.00    |
| Fe                                             | -                                              | 120                                         | Grade                                   |                                   | -       |
|                                                | -                                              | 100                                         | Remove Column                           | 1                                 | 2.00    |
| □ B:                                           | -                                              | 100                                         | Close                                   | Menu                              | 2.00    |
|                                                | -                                              | 100                                         | 42.31%                                  | 2.00                              | 2.00    |
| S:                                             | _                                              | 100                                         | 94.00%                                  | -                                 | -       |
| Selected Rows: 0                               |                                                | <                                           |                                         |                                   | )       |
| Grade Information Ba                           | r                                              |                                             |                                         |                                   |         |

The checkmark Main indicates that the column is 'Set as External Grade'.

| Grades can be en<br>Center. Use the co | tered direc<br>ontextual i | tly from th:<br>menus to r | ne Gra<br>modify | de Center pa<br>column prop | ge. To<br>perties | enter grades, c<br>and access gra | lick on th<br>de details |
|----------------------------------------|----------------------------|----------------------------|------------------|-----------------------------|-------------------|-----------------------------------|--------------------------|
| 🚓 Add Grade                            | e Column                   | 🚓 🏹 Ad                     | d Calc           | ulated Colun                | nn 🛛              | 😽 Manage                          | ×   M2                   |
| Current View:                          | Full Grade                 | Center 🛛                   | Set a            | as Defau#                   | Sort              | Columns By: La                    | ayoût Po:                |
| 🗹 Last Name                            | First                      | t Name                     |                  | Student ID                  |                   | 🛛 Final Grade                     | 🗵 Blog :                 |
| 🗖 Felc                                 |                            |                            |                  | 1201                        |                   | 84.26%                            | 2.00                     |
| 🗌 Mar                                  |                            |                            |                  | 1000                        |                   | 80.00%                            | -                        |
| 🗌 Waç                                  |                            |                            |                  | 1000                        |                   | 42.31%                            | 2.00                     |
| Gib:                                   |                            |                            |                  | 1000                        |                   | 100.00%                           | 2.00                     |
| Lau                                    |                            |                            |                  | 1000                        |                   | 100.00%                           | 2.00                     |
| Anti                                   |                            |                            |                  | 1000                        |                   | 92.50%                            | -                        |
| Ma <u>c</u>                            |                            |                            |                  | 1000                        |                   | 100.00%                           | 2.00                     |
| U Yu                                   |                            |                            |                  | 1201                        |                   | 97.06%                            | 2.00                     |
| Der                                    |                            |                            |                  | 1000                        |                   | 88.81%                            | 2.00                     |
| Selected Rows: 0                       |                            |                            | <                |                             |                   |                                   |                          |

## Step 2: Change the display option to 'Letter'

Next you will configure the column that is 'Set as External Grade' to display as a letter grade, instead of a percentage or raw number. The grade column must display as a letter grade for the export to the Faculty Center to work correctly.

1. From the Blackboard Control Panel, go to the Grade Center.

| 2009SUMMER2-T-SED<br>Entrepreneu | -BUE-DCI-598-BORKMAN: DCI/BU<br>Irship Education (2009 Summer 2 | JE/SED 591: Improvement of Instruction<br>2) - Kristian Borkman (Instructor) | in           |
|----------------------------------|-----------------------------------------------------------------|------------------------------------------------------------------------------|--------------|
| $\geq$                           | User Managen                                                    | nent                                                                         |              |
| <                                | List / Modify U                                                 | sers Remove Users fro                                                        | m Course     |
| $\langle$                        | Enroll User                                                     | <u>Manage Groups</u>                                                         |              |
| C                                |                                                                 |                                                                              |              |
| $\geq$                           | Assessment                                                      |                                                                              |              |
| S.                               | Test Manager                                                    | Grade Center                                                                 |              |
| <                                | Survey Manag                                                    | er <u>Performance Das</u>                                                    | hboard       |
| ments                            | Pool Manager                                                    | Early Warning Sy                                                             | stem         |
| ks                               | Course Statisti                                                 | ics                                                                          |              |
| Jul Martin                       |                                                                 |                                                                              |              |
| 5                                | Help                                                            |                                                                              |              |
| No.                              | Support                                                         | Contact System A                                                             | dministrator |
| (phox                            | Manual                                                          | Quick Tutorials                                                              |              |
| vánager                          |                                                                 |                                                                              |              |
| 3                                |                                                                 |                                                                              |              |
| octives                          |                                                                 |                                                                              |              |
| holar®                           |                                                                 | and the second second                                                        |              |

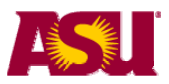

2. Click on the down arrow of the column containing the final grade and select 'Modify Column'.

| Grade Cei                                      | nter                                |                                    |                                                  |                                           |
|------------------------------------------------|-------------------------------------|------------------------------------|--------------------------------------------------|-------------------------------------------|
| Grades can be entered<br>Center. Use the conte | directly from th<br>tual menus to r | ie Grade Center<br>modify column r | r page. To enter grades<br>properties and access | ; click on the cell, ty<br>grade details. |
| 🚓 Add Grade Col                                | umn 🛛 🖓 Ad                          | d Calculated Co                    | olumn 🏹 🛛 💊 Mana                                 | ge 🌾 🕴 🚾 Email 🦄                          |
| Current View: Full C                           | Ərade Center 🛛                      | Set as Default                     | Sort Columns By                                  | : Layout Position $\otimes$               |
| 🗹 Last Name                                    | First Name                          | 🕅 Student ID                       | Final Grad                                       | e 📓 Blog 3                                |
| 🗖 Fe                                           |                                     | 1201                               | Column Ir                                        | formation                                 |
| 🔲 Ma                                           | ]                                   | 1000                               | Modify Co                                        | <u>olumn</u>                              |
| VVe                                            | 1                                   | 1000                               | Hide Colu                                        | mn                                        |
| Git                                            | 1                                   | 1000                               | - > Column S                                     | itatistics                                |
| 🗖 La                                           | 1                                   | 1000                               | 100.00%                                          | Z.00                                      |
| An:                                            | -                                   | 1000                               | 92.50%                                           | -                                         |
| 🗖 Ma                                           | -                                   | 1000                               | 100.00%                                          | 2.00                                      |
| 🗆 Yu                                           |                                     | 1201                               | 97.06%                                           | 2.00                                      |
| De                                             | 1                                   | 1000                               | 88.81%                                           | 2.00                                      |
| Selected Rows: 0                               |                                     | <                                  | 1                                                |                                           |
| Grade Information Ba                           |                                     |                                    |                                                  |                                           |

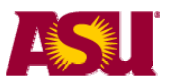

#### 3. Change the Primary Display to Letter.

| Column Information                            |                                                                                                    |                         |                                     |                                                                                                    |                      |
|-----------------------------------------------|----------------------------------------------------------------------------------------------------|-------------------------|-------------------------------------|----------------------------------------------------------------------------------------------------|----------------------|
| * Column Name                                 | Total                                                                                                    |                         |                                     |                                                                                                    |                      |
| Grade Center Display Name                     | Final Grade                                                                                                    |                         |                                     |                                                                                                    |                      |
|                                               | Displays as the column header                                                                                                    | r in the Grade Center i | and cannot e                        | xceed 15 cha                                                                                                    | racters              |
| Description                                   |                                                                                                    |                         |                                     |                                                                                                    |                      |
|                                               |                                                                                                    |                         |                                     |                                                                                                    |                      |
|                                               |                                                                                                    |                         |                                     |                                                                                                    |                      |
|                                               |                                                                                                    |                         |                                     |                                                                                                    |                      |
|                                               |                                                                                                    |                         |                                     |                                                                                                    |                      |
|                                               |                                                                                                    |                         |                                     |                                                                                                    |                      |
|                                               | ⊙ Smart Text ◯ Plain                                                                                                    | Text OHTML              | $\sqrt{x}$                          | ABC<br>→<br>→<br>→                                                                                                    | Prev                 |
| Primary Dieplay                               | ⊙ Smart Text ◯ Plain                                                                                                    | Text OHTML              | √x                                  | «⊕» <sup>ABC</sup>                                                                                                    | Prev                 |
| Primary Display                               | ⊙ Smart Text ◯ Plain<br>Percentage                                                                                                    | Text OHTML              | √x.                                 | ≪≑≫ 🍄                                                                                                    | Prev Prev            |
| Primary Display                               | ● Smart Text ● Plain<br>Percentage                                                                                                    | Text OHTML              | √x<br>Græde Center                  | ং জীয় জিল্প জিলেব বিজ্ঞানি বিজ্ঞানি আৰু প্ৰথম আৰু প্ৰথম আৰু প্ৰম আৰু প্ৰথম আৰু প্ৰথম আৰু প্ৰথম আৰু প্ৰম আৰু জন আৰু প্ৰথম আৰু প্ৰথম আৰু জন আৰু প্ৰথম আৰু প্ৰথম আৰু প্ৰথম আৰু প্ৰথম আৰু প্ৰথম আৰু প্ৰথম আৰু প্ৰথম আৰু প্ৰথম আৰু প্ৰথম আৰু প্ৰথম আৰু প্ৰথম আৰু প্ৰথম আৰু প্ৰথম আৰু প্ৰথম আৰু প্ৰথম আৰু জন আৰু প্ৰথম আৰু জন আৰু জন আৰু জন আৰু জন আৰু জন আৰু জন আৰু জন আৰু জন আৰু জন আৰু জন আৰু জন আৰু জন আৰু জন আৰু জন আৰু জন আৰু জন আৰু জন আৰু জন আৰু জন আৰু জন আৰু জন আৰু জন আৰু জন আৰু জন আৰু জন আৰু জন আৰু জন আৰু জন আৰু জন আৰু জন আৰু জন আৰু জন আৰু জন আৰ | Prev<br>Prev         |
| Primary Display<br>Secondary Display          | ⊙ Smart Text ○ Plain<br>Percentage<br>Score<br>Letter<br>Text                                                                                                   | 1 Text OHTML            | √x<br>Grade Center                  | ংই» 👯                                                                                                    | Prev<br>PS.          |
| Primary Display<br>Secondary Display          | <ul> <li>Smart Text ○ Plain</li> <li>Percentage</li> <li>Score</li> <li>Letter</li> <li>Text</li> <li>Percentage</li> </ul>                                     | this format in the G    | √x<br>Grade Center<br>nown in the C | ংউ্ট 🌮<br>and My Grade<br>Grade Center (                                                                                                    | Prev<br>Prev<br>Prev |
| Primary Display<br>Secondary Display<br>Dates | <ul> <li>Smart Text</li> <li>Plain</li> <li>Percentage</li> <li>Score</li> <li>Letter</li> <li>Text</li> <li>Percentage</li> <li>Complete/Incomplete</li> </ul> | this format in the G    | √x<br>Grade Center<br>nown in the C | উট্ট কিচ্<br>and My Grade<br>Grade Center (                                                                                                    | Prev<br>Prev<br>Ps.  |

4. Click **Submit** to save any changes you have made.

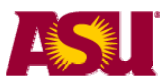

#### Step 3: Modify the default Grading Scheme to match your grading scale

The step is used to define the grade translation from percent to letter grade. This set up will apply to all grade columns that you set to show as **Letter** grade.

- 1. Log in to Blackboard http://myasucourses.asu.edu
- 2. Navigate to your Blackboard class.
- 3. Go to your class Control Panel

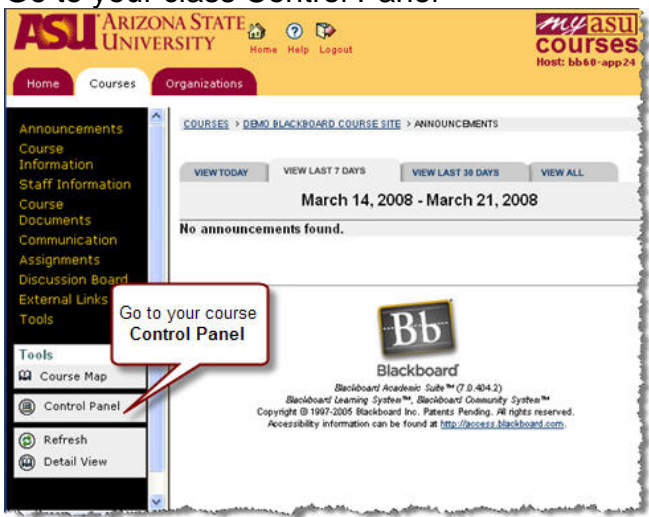

## 4. Go to your Course Grade Center

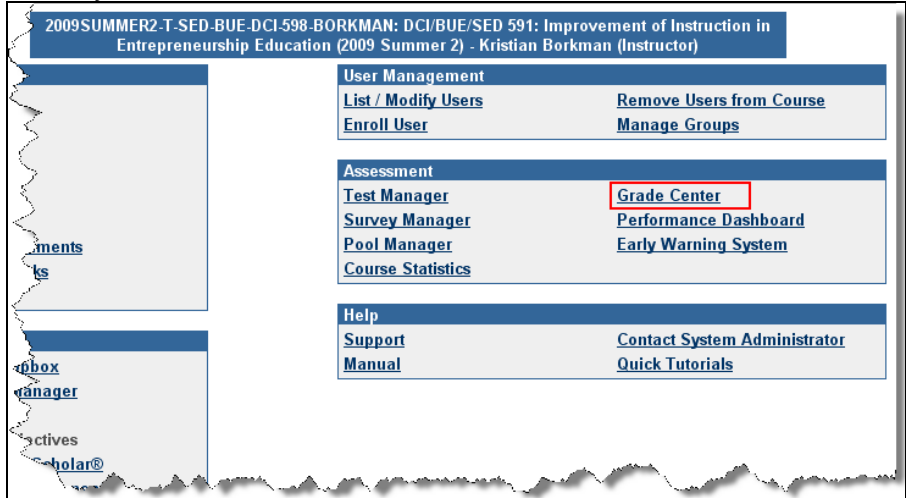

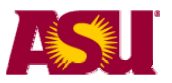

#### 5. Click the down arrow next to Manage and then select 'Grading Schemas'

| Grade                                   | Center                                     | -                                      |                            |                                     | -                         |             |
|-----------------------------------------|--------------------------------------------|----------------------------------------|----------------------------|-------------------------------------|---------------------------|-------------|
| Grades can be ent<br>Center. Use the co | ered directly from t<br>intextual menus to | he Grade Center p<br>modify column pro | oage. To en<br>operties an | ter grades, clici<br>d access grade | con the cell,<br>details. | type the gr |
| 🚓 Add Grade                             | Column 🛛 🚮 Ad                              | dd Calculated Colu                     | umn 🛛 🏳                    | 🐳 Manage 🗞                          | 🚾 Email                   | 🗧 📊 F       |
| Current View:                           | ull Grade Center 🔌                         | Set as Default                         | Sort Co                    | Upload                              |                           | 4           |
|                                         |                                            |                                        |                            | Download                            |                           |             |
| 🗹 Last Name                             | First Name                                 | 🖾 Student ID                           | 🛛 🖾 🥑                      | F Categories                        |                           | 🛛 📓 Blo     |
| Eelu Felu                               |                                            |                                        | 84                         | Smart Views                         |                           | -           |
|                                         |                                            | -                                      |                            | Grading Perio                       | ods                       |             |
|                                         | _                                          | _                                      | 8                          | Grading Sche                        |                           | -           |
| 🔲 Wa                                    |                                            |                                        | 42                         | Organize Gra                        | ide Center                | 2.0         |
| Gib Gib                                 |                                            |                                        | 10                         | Show/Hide U                         | sers                      | 2.0         |
| 🔲 Lau                                   |                                            | _                                      | 10                         | 0.00%                               | 2.00                      | 2.0         |
| 🔲 Anti                                  |                                            |                                        | 92                         | .50%                                | -                         | -           |
| 🔲 Ma <u>(</u>                           |                                            |                                        | 10                         | 0.00%                               | 2.00                      | 2.0         |

# 6. Click Modify next to the Letter option.

| DCI/BUE/SI<br>598-BORKM/ | ED 591: IMPROVEMENT OF I<br>AN) > <u>CONTROL PANEL</u> > <u>G</u> F | NSTRUCTION IN ENTREPRENEURSHIP EDUCAT<br>ADE CENTER > GRADING SCHEMAS | TON (2009 SUMMER 2) (2009SUMMER2-T-SED-BUE-DCI- |
|--------------------------|---------------------------------------------------------------------|-----------------------------------------------------------------------|-------------------------------------------------|
|                          | Grading Schema                                                      | as                                                                    |                                                 |
| Create ar<br>secondar    | n unlimited number of<br>y display value for any                    | Grading Schemas. Grading Schemas<br>/ Grade Center column.            | can be selected as either the primary or        |
| - <b>-</b>               | dd Grading Schema                                                   |                                                                       |                                                 |
|                          | <b>—</b>                                                            |                                                                       |                                                 |
|                          | Title                                                               | Description                                                           |                                                 |
| Letter                   |                                                                     |                                                                       | Copy                                            |
|                          |                                                                     |                                                                       | ОК                                              |
|                          |                                                                     |                                                                       |                                                 |

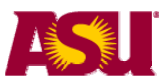

Modify the 'Grades scored between' values and the corresponding letter grades as needed. The scores are set at the instructor's discretion but the letters assigned have to correspond to those used by ASU's grading system. The ONLY grades accepted in the Faculty Center are: A+, A, A-, B+, B, B- C+, C, D and E. Use the 'Remove Row' button to delete a row if you use fewer letter grade options.

NOTE: Blackboard only allows for calculated letters - so there is no way to assign a Pass/Fail or Audit letter in Blackboard. To assign those grades, you will manually add them to the Faculty Center grade roster after importing the rest of the grades.

|                       | ovided.    |                            |                   |            |
|-----------------------|------------|----------------------------|-------------------|------------|
| Grades scored between | will equal | Grades manually entered as | will calculate as | Insert Ro  |
| 97 % and 100%         | A+         | A+                         | 98.5 %            |            |
| 94 % and less than 97 | % A        | A                          | 95 %              | Remove Row |
| 90 % and less than 94 | % A-       | A-                         | 91.5 %            | Remove Row |
| 87 % and less than 90 | % B+       | B+                         | 88.5 %            | Remove Row |
| 84 % and less than 87 | % В        | в                          | 85 %              | Remove Row |
| 80 % and less than 84 | % В-       | В-                         | 81.5 %            | Remove Row |
| 76 % and less than 80 | % C+       | C+                         | 78.5 %            | Remove Row |
| 70 % and less than 76 | % C        | с                          | 75 %              | Remove Row |
| 60 % and less than 70 | % D        | D                          | 65 %              | Remove Row |

Now that you have setup your grade column, you can now export it.

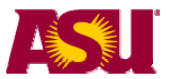

## **Export Grades**

You can transfer final grades from your blackboard class directly to your ASU grade roster.

- 1. Log in to Blackboard http://myasucourses.asu.edu
- 2. Navigate to your Blackboard class.
- 3. Go to your class Control Panel

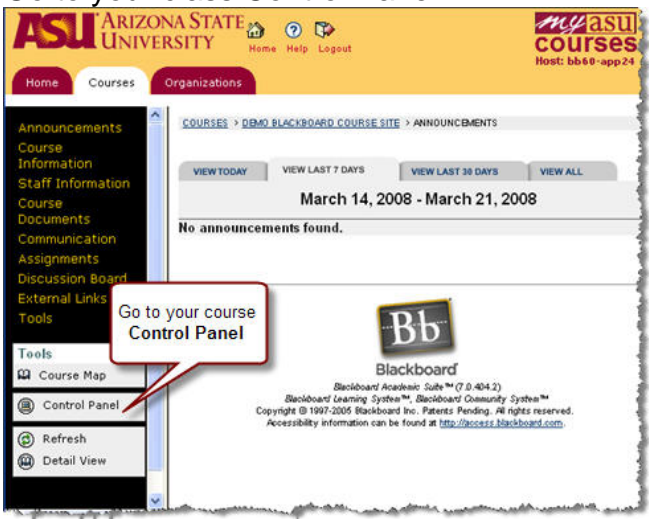

4. Open your Blackboard couse and go to the Blackboard Course Control Panel

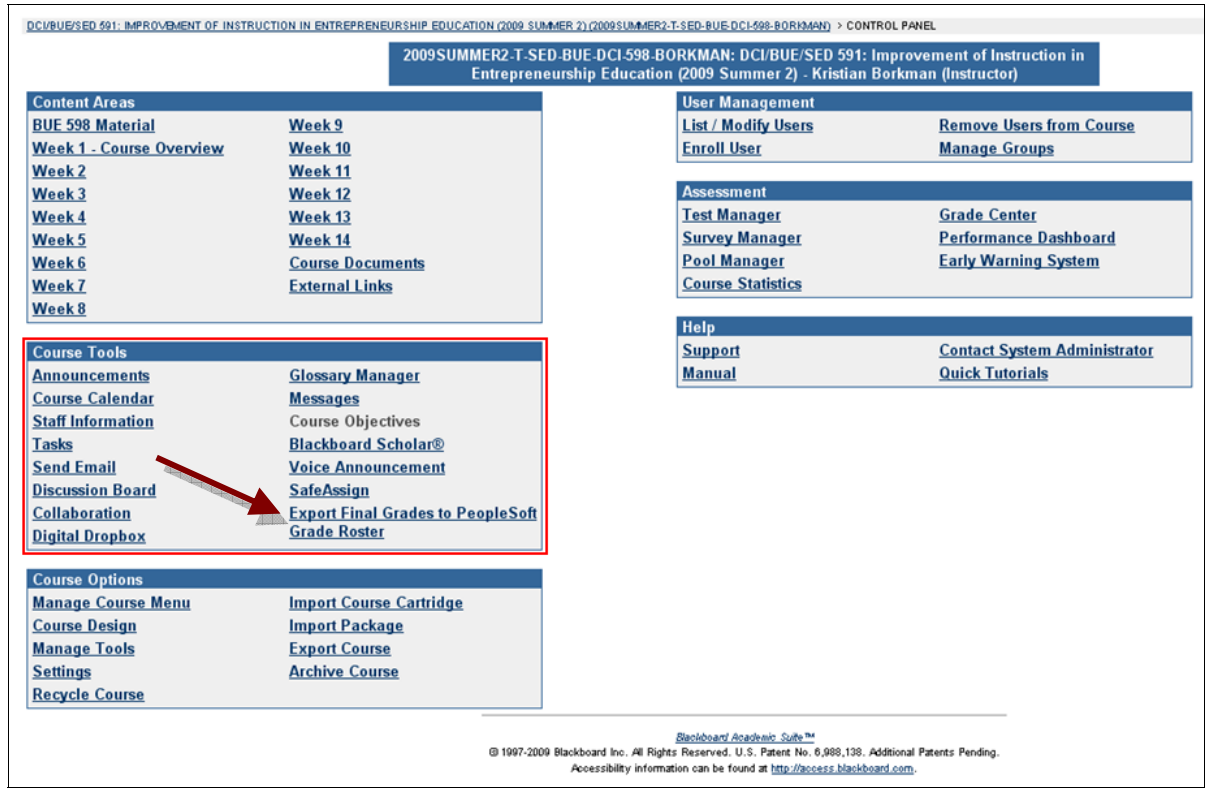

5. Select the link to Export Final Grades to PeopleSoft Grade Roster

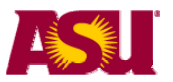

- 6. A page will display that reminds the instructor of the following:
  - a. The column containing the final grade must be 'Set as External Grade'.
  - b. The display option for the column containing the final grades is set to Letter.

-The instructor has three links on the page.

A link to the Job Aid in the Help Center where they can get help with setting up their class for export (http://help.asu.edu/node/1259)

A link to continue the export process

A link to return to the Blackboard Control Panel

Ensure the grades are correctly configured for transfer. (see previous section) Click on **Continue with grade export Process now** 

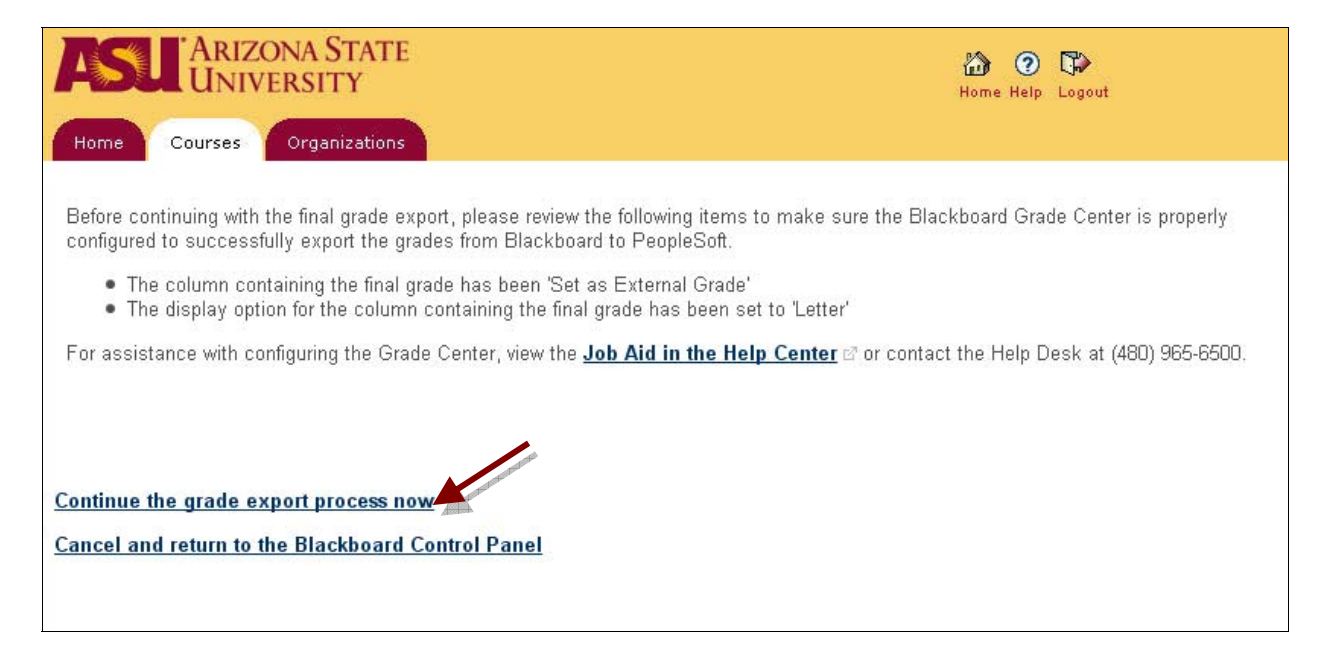

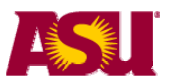

- 7. A PeopleSoft window will open.
  - a. If the Blackboard course is mapped to more than one ASU Course, you will see the screen below. This example is of a blackboard class that is tied to three ASU courses.
  - b. If it is the only course, you will be taken directly to the preview grade import page.
- 8. Select the class to import grades to and click on NEXT (or if not applicable, skip to step 6).

If you have multiple ASU courses tied to the blackboard class, follow these steps multiple times until every ASU course has grades.

| Grac<br>b Cour | de Import - Clas<br>se ID: 2009Summer2 | <b>55 Selection</b><br>-T-SED-BUE-DCI-5 | Cancel and Insturn to Blackboard<br>98-Borkman                 |  |
|----------------|----------------------------------------|-----------------------------------------|----------------------------------------------------------------|--|
| Sele<br>Selec  | ect Class and then sele                | ect the Next button                     |                                                                |  |
|                | Term                                   | Class Nbr                               | Description                                                    |  |
| 0              | 2009 Summer                            | 46859                                   | SED 598: Improvement of Instruction in<br>Entrepreneurship Edu |  |
| 0              | 2009 Summer                            | 46860                                   | BUE 598: Improvement of Instruction in<br>Entrepreneurship Edu |  |
| 0              | 2009 Summer                            | 46861                                   | DCI 598: Improvement of Instruction in<br>Entrepreneurship Edu |  |
|                |                                        |                                         |                                                                |  |
|                |                                        |                                         |                                                                |  |

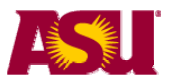

9. Preview the grades. If they are incorrect, click on **Cancel and Return to Blackboard.** If they are correct, click on **Import.** 

| Grade Impo                                                                              | ort - Preview Grades to Imp                                                                                                    | oort <u>1-2-3</u>                                                                                                    |
|-----------------------------------------------------------------------------------------|----------------------------------------------------------------------------------------------------|----------------------------------------------------------------------------------------------------|
|                                                                                         | Cancel                                                                                                    | l and Return to Blackboard                                                                                                    |
| Course ID: 200<br>599                                                                   | 09Summer2-T-SED-BUE-DCI-<br>8-Borkman                                                                                                    | previous                                                                                                    |
| foloci                                                                                  | Torray 2000 Surray and                                                                                                    |                                                                                                    |
| Select                                                                                  | red flagg: 46060 - RUE 500; Internation                                                                                                    |                                                                                                    |
|                                                                                         |                                                                                                    |                                                                                                    |
|                                                                                         | ·                                                                                                    |                                                                                                    |
|                                                                                         |                                                                                                    |                                                                                                    |
| Select the 'Impo                                                                        | nt' button to import the grades below to                                                                                                    | ) the grade roster.                                                                                                    |
| Select the 'Impo<br>Preview Grad                                                        | ort' button to import the grades below to<br>les to Import                                                                                                    | ) the grade roster.                                                                                                    |
| Select the 'Impo<br>Preview Grad<br>Student ID                                          | ort' button to import the grades below to<br>les to Import<br>Name                                                                                                    | o the grade roster.<br>Grade from LMS System                                                                                                    |
| Select the 'Impo<br>Preview Grad<br>Student ID<br>1000                                  | ort' button to import the grades below to<br>les to Import<br>Name<br>Last name, First name                                                                                                    | o the grade roster.<br>Grade from LMS System<br>B-                                                                                                    |
| Select the 'Impo<br>Preview Grad<br>Student ID<br>1000<br>1201                          | ert' button to import the grades below to<br>les to Import<br>Name<br>Last name, First name<br>Last name, First name                                                                                                    | o the grade roster.  Grade from LMS System B- A+                                                                                                    |
| Select the 'Impo<br>Preview Grad<br>Student ID<br>1000<br>1201<br>1000                  | It' button to import the grades below to<br>Ites to Import<br>Name<br>Last name, First name<br>Last name, First name<br>Last name, First name                                                                                                    | b the grade roster.<br>Grade from LMS System<br>B-<br>A+<br>A+                                                                                                    |
| Select the 'Impo<br>Preview Grad<br>Student ID<br>1000<br>1201<br>1000<br>1000:         | Ites to Import         Name         Last name, First name         Last name, First name         Last name, First name         Last name, First name         Last name, First name         Last name, First name         Last name, First name         Last name, First name         Last name, First name                                                                                                    | b the grade roster.<br>Grade from LMS System<br>B-<br>A+<br>A+<br>A+<br>A+                                                                                                    |
| Select the 'Impo<br>Preview Grad<br>Student ID<br>1000<br>1201<br>1000<br>1000:<br>1000 | Ites to Import the grades below to         Ites to Import         Name         Last name, First name         Last name, First name         Last name, First name         Last name, First name         Last name, First name         Last name, First name         Last name, First name         Last name, First name         Last name, First name         Last name, First name         Last name, First name                                                | Grade from LMS System         B-         A+         A+ |
| Select the 'Impo<br>Preview Grad<br>Student ID<br>1000<br>1201<br>1000<br>1000:<br>1000 | Ites to Import         Name         Last name, First name         Last name, First name         Last name, First name         Last name, First name         Last name, First name         Last name, First name         Last name, First name         Last name, First name         Last name, First name         Last name, First name         Last name, First name         Last name, First name         Last name, First name         Last name, First name | Grade from LMS System       B-       A+       A+       A+       A+       A+       A+       A+       A+       A+       A+       A+       A+       A+       A+       A+       A+       A+       A+       A+       A+       A+                                                                                                    |

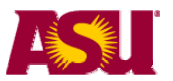

- 10. This screen shows the results of the grade import.
  - a. Grades without an error message were successfully imported to the ASU Course grade roster. In the example below, 3 grades were successfully imported.
  - b. Grades that did not successfully import will be highlighted in red and will indicate the reason in the Error Message column. In the example below, 4 grades received an error because a grade has already been entered on the grade roster for the student.
    - i. Other possible errors include an invalid grade was entered in blackboard for the student. Eg. The student is auditing the class and should receive a grade of X, but instead a letter grade was imported from blackboard.
- 11. To return to Blackboard, click on the **Finish** button.

|                                                             |                                                                                                    | Career 1-Section and 4.5 works 10                        |                                                                                                    |  |
|-------------------------------------------------------------|----------------------------------------------------------------------------------------------------|----------------------------------------------------------|----------------------------------------------------------------------------------------------------|--|
| Course ID: 2<br>5                                           | 009Summer2-T-SED-BUE-DC<br>98-Borkman                                                                                                    | )I- <u>P</u>                                             | revious finish                                                                                                    |  |
| Sele                                                        | cted Term: 2009 Summer                                                                                                    |                                                          |                                                                                                    |  |
| Sele                                                        | cted Class: 46860 - BUE 590                                                                                                    | 8: Improvement                                           | t of Instruction in Entrepreneurship Edu                                                                                                    |  |
|                                                             |                                                                                                    |                                                          |                                                                                                    |  |
| Student ID                                                  | Name                                                                                                    | Imported<br>Grade                                        | Error Message                                                                                                    |  |
| Student ID<br>1201                                          | Name<br>Last name, First name                                                                                                    | Imported<br>Grade                                        | Error Message<br>Student already has a (different) roster grade of B                                                                                                    |  |
| Student ID<br>1201<br>1000:                                 | Name<br>Last name, First name<br>Last name, First name                                                                                   | Imported<br>Grade<br>At<br>At                            | Error Message<br>Student already has a (different) roster grade of B<br>Student already has a (different) roster grade of E.                                                         |  |
| Student ID<br>1201<br>1000:<br>1000                         | Name<br>Last name, First name<br>Last name, First name<br>Last name, First name                                                          | Imported<br>Grade<br>At<br>At<br>At                      | Error Message<br>Student already has a (different) roster grade of B<br>Student already has a (different) roster grade of E.                                                         |  |
| Student ID<br>1201<br>1000:<br>1000<br>1000                 | Name     Last name, First name     Last name, First name     Last name, First name     Last name, First name                             | At<br>At<br>At<br>At<br>B                                | Error Message<br>Student already has a (different) roster grade of B<br>Student already has a (different) roster grade of E.<br>Student already has a (different) roster grade of A. |  |
| Student ID<br>1201<br>1000:<br>1000<br>1000<br>1000         | Name Last name, First name Last name, First name Last name, First name Last name, First name Last name, First name                       | At<br>At<br>At<br>At<br>A+<br>B-<br>A+                   | Error Message<br>Student already has a (different) roster grade of B<br>Student already has a (different) roster grade of E.<br>Student already has a (different) roster grade of A. |  |
| Student ID<br>1201<br>1000:<br>1000<br>1000<br>1000<br>1201 | Name Last name, First name Last name, First name Last name, First name Last name, First name Last name, First name Last name, First name | At<br>At<br>At<br>At<br>At<br>At<br>At<br>At<br>At<br>At | Error Message<br>Student already has a (different) roster grade of B<br>Student already has a (different) roster grade of E.<br>Student already has a (different) roster grade of A. |  |

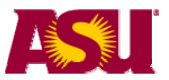

# Troubleshooting problems transfering grades from Blackboard to ASU Grade Roster

Two common problems and their solutions:

1. The instructor initiates the export in the Blackboard Control Panel and receives the following error message.

| Grade Import - Class Selection                                                                                                    | Cancel and Return | 1 2 3<br>to Blackboard |
|----------------------------------------------------------------------------------------------------|-------------------|------------------------|
| Bb Course ID: 2008Summer1-T-MAT211-42826-                                                                                                    | GB2PS             | next                   |
| Unable to locate any PeopleSoft grade rosters associated with this Blackboard Course.<br>Possible causes:                                                                                                   |                   |                        |
| - No PeopleSoft classes are associated with this Blackboard course<br>- No grade rosters have been generated for any associated classes<br>- You do not have grade or post access to any associated classes |                   |                        |

There are three possible causes for receiving this error message.

- i. The course exists in Blackboard, but it does not correspond to an actual class in PeopleSoft. Verify that the Blackboard course is linked to a PeopleSoft course in CEM.
- ii. The user is not listed as an instructor or teaching assistant with grade or post access on the schedule of classes. The instructor of the class should contact the department's class scheduler to have the instructor/teaching assistant information updated.
- iii. A grade roster has not been generated for the class that is being graded.

#### Escalation for ii. and iii.:

The user may contact their department <u>Roster Contact</u> in addition to the CRM case created.
 Create a CRM case including contact information, description of the issue and troubleshooting steps.
 Assign the case to: SA Student Records Core Functional Team SASRFUN.

Transfer grades from blackboard to Grade Roster